## Kurzüberblick – Rückstellung Honorar/Gutachtennummer

## 1. Als Admin im Kfz5 anmelden

- 2. Unter dem Menüpunkt **Extras/OE Modulverwaltung** einsteigen.
- 3. Im Baum den obersten Knoten und dann in der Symbolleiste den Punkt "**Organisations-Einstellungen bearbeiten**" wählen. (Siehe folgende Abbildung)

| :n ( | Extras Fenster Hilfe   |
|------|------------------------|
|      | 😑 Synchronisation 📲    |
|      | 🐼 Datenwartung         |
| :    | He OE-/Modulverwaltung |
| -    | Initialisierungswerte  |
|      | III Bewertungstabellen |
|      | Benutzerverweise       |

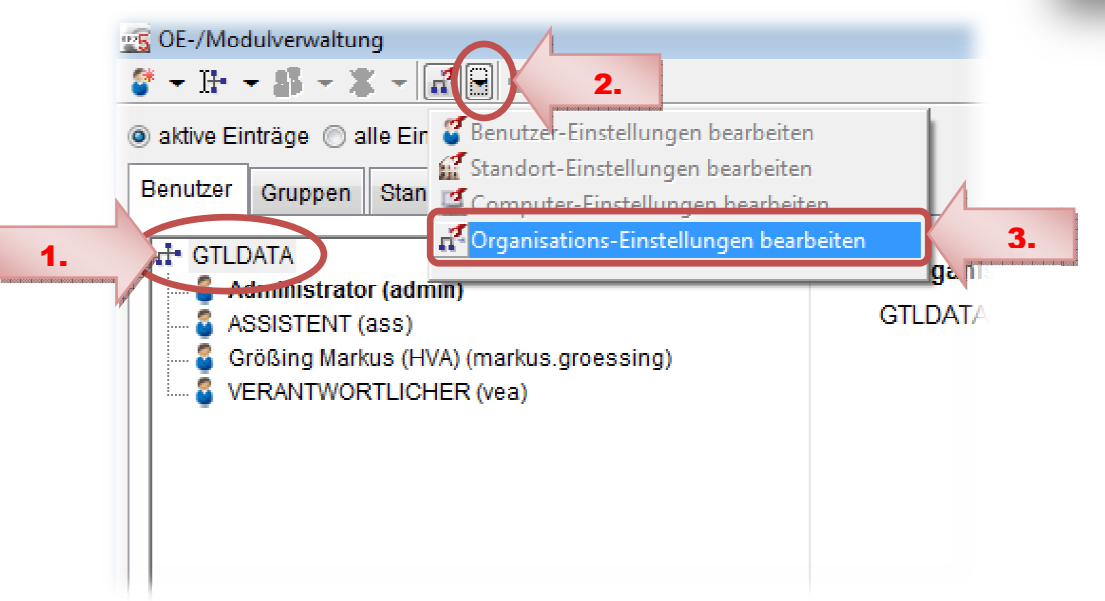

4. In den Einstellungen auf **Oberflächen – Nummervergabe** navigieren.

| 🧭 OE-Modus: Einstellungen für Organisation: GTLDATA |                                                                |  |  |
|-----------------------------------------------------|----------------------------------------------------------------|--|--|
| 1 年末 登測 告報                                          |                                                                |  |  |
|                                                     |                                                                |  |  |
| Audatex                                             | Automatische Nummernvergabe                                    |  |  |
| Eurotax                                             | 📺 🔓 💤 🗵 Gutachtennummer ist Organisationswert                  |  |  |
| Silver DAT II                                       | Gutachten Nr. 🧟 🔓 🕂                                            |  |  |
| Fotos                                               | Nummernmuster 🙀 🔓 🕂 myNr: OID/##### (Aktuell: myNr: OID/00024) |  |  |
| Eingabe/Ausgabe                                     |                                                                |  |  |
| International                                       | 🚾 🔓 🕂 🗹 Honorar Nr. ist Gutachten Nr.                          |  |  |
| Loginkennungen                                      | Honorar Nr. 🥂 🔓 🕂 24                                           |  |  |
| Oberflächen                                         |                                                                |  |  |
| 👍 Allgemein                                         |                                                                |  |  |
| 🚡 Lokale Suche                                      |                                                                |  |  |
| 🔥 Fzg. Meldungen                                    |                                                                |  |  |
| Alla Meldunaen                                      |                                                                |  |  |
| <b>S</b> Nummernvergabe                             |                                                                |  |  |
| Synchronisation                                     |                                                                |  |  |

- 5. Die neue gewünschte Nummer eingeben und speichern.
- 6. Admin abmelden, und mit normalen Benutzer wieder einsteigen.